# **Quickguide til Berendsen Online Services**

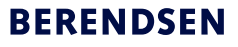

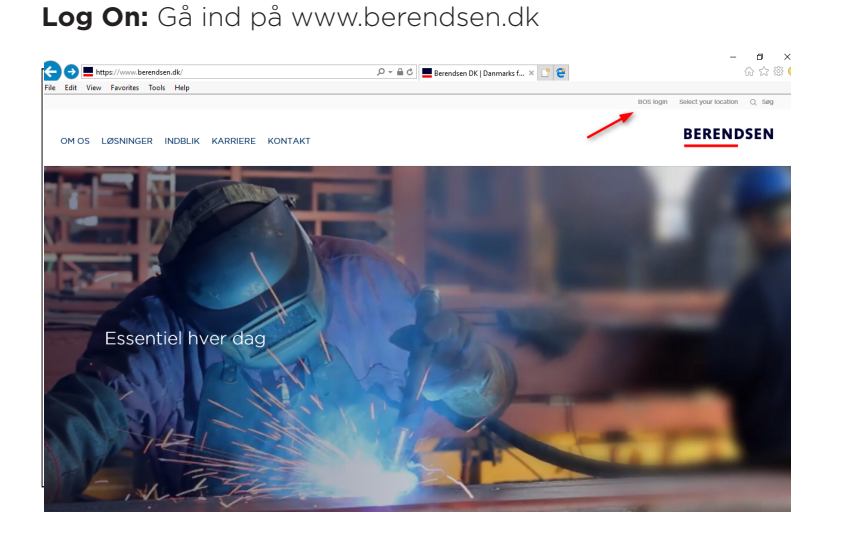

## Log ind med bruger navn og password.

|                           | 🛞 BERENDSEN |
|---------------------------|-------------|
| Berendsen Online Services |             |
| System bruger:            |             |
| Password:                 |             |
| Glemt password?           | Log ind     |

Du kommer ind på startsiden som viser en oversigt over kommende leverancer samt seneste 8 uger – i venstre menubar får du adgang til en række funktioner:

| ◆ Log af                                                                                                    |                                                                 |          | C                  | BEREND         |
|----------------------------------------------------------------------------------------------------|-----------------------------------------------------------------|----------|--------------------|----------------|
| Medarbeidere:<br>Leveranceoversigt<br>Skab og hylde<br>Opret medarbeider<br>Søg medarbeider<br>Søg varer<br>System bruger:<br>Opret      | Leverance<br>Kunde<br>Kundelokation<br>Afdeling<br>Forbrugssted | historik |                    |                |
| <ul> <li>Søg</li> <li>Redigér egen</li> <li><u>Diverse links:</u></li> <li>Brugermanual Bekl. Basis</li> <li>www.berendsen.dk</li> </ul> | Kundenr<br>CVR navn<br>Adresse                                  |          | Vis alle chip id 🛅 | Udskriv udva ( |

## **Opret medarbejder:**

Hvis du har flere afdelinger under ét kundenummer, skal du vælge afdeling. Udfyld medarbeiderens fulde navn og angiv startdato.

| Medarbejdere:                                                                           | Opret medarbejder                 |                                   |  |  |
|-----------------------------------------------------------------------------------------|-----------------------------------|-----------------------------------|--|--|
| <ul> <li>Leveranceoversigt</li> <li>Skab og hylde</li> <li>Oprøt medarbeider</li> </ul> | BOS kunde:                        |                                   |  |  |
| <ul> <li>Søg medarbejder</li> </ul>                                                     | Kundelokation:                    |                                   |  |  |
| * Søg varer                                                                             | — Køn:                            | Venligst vælg                     |  |  |
| Opret                                                                                   | Medarbejderens fulde navn:        | *                                 |  |  |
| ► Søg<br>► Redigér egen                                                                 | Medarbejderens startdato:         | 03-05-2012                        |  |  |
| Diverse links:                                                                          | Medarbejder nr.:                  |                                   |  |  |
| <ul> <li>www.berendsen.dk</li> </ul>                                                    | Fødselsdato (dd-mm-åååå):         |                                   |  |  |
| <ul> <li>Leverance oplysninger</li> </ul>                                               | Jobfunktion:                      | Ingen tilgængelige jobfunktioner  |  |  |
|                                                                                         | Afdeling:                         | Venligst vælg                     |  |  |
| Kontakt gerne vaskeriet                                                                 | Forbrugssted:                     | Ingen tilgængelige forbrugssteder |  |  |
| Telefon: 62212160                                                                       | Beklædning leveres til            | Skab og hylde                     |  |  |
| Email: 62212160@berendsen.dk                                                            | Medarbjeder henter beklædning fra | Kundested () Skab og hylde        |  |  |
| UniOnline2 v08 10 15 b166                                                               | Skab og hylde                     | Venligst vælg                     |  |  |
|                                                                                         | 4                                 | 4                                 |  |  |
|                                                                                         | Opret medarbejder Forti           | ryd                               |  |  |

# Søg medarbejder:

Vælg \* for alle, eller skriv medarbejderens navn.

| Søg medarbejder                                   |                                                                                                    |
|---------------------------------------------------|----------------------------------------------------------------------------------------------------|
| C Kundelokation:<br>Afdeling:                     | Alle                                                                                                    |
| Medarbejder nummer •:                             |                                                                                                    |
| Medarbejdernavn: (*=alle)                         | *                                                                                                    |
| Medarbejdere med åbne bestillinger:               | Alle                                                                                                    |
| Medarbejdere:                                     | Med afmeldt tøj 👻                                                                                                    |
| Medarbejdere med nybestilt tøj klar til levering: |                                                                                                    |
| Medarbejder med chip ID på beklædning:            |                                                                                                    |
| Medarbejdere med skab/boks:                       | Skab Boks                                                                                                    |
| Medarbejdere med tøj lånt i mindst:               | (dage)                                                                                                    |
|                                                   | Søg medarbejder           Kundelokation:         Afdeling:         Medarbejder         Medarbejder         Medarbejderenavn:         (*=ale)         Medarbejdere         Medarbejdere:         Medarbejdere med åbne bestillinger:         Medarbejdere med nybestilt tøj klar til levering:         Medarbejdere med chip ID på beklædning:         Medarbejder med chip ID på beklædning:         Medarbejdere med skabiboks:         Medarbejder med tøj lånt i mindst: |

# **Quickguide til Berendsen Online Services**

#### Aktuel medarbejder og beholdningsstatus

I søg medarbejder vælg: \*- alle og tryk søg. I oversigten kan du se beholdning pr medarbejder. Klikker du på den enkelte medarbejder kan du bestille tøj til medarbejderen eller afmelde medarbejderen.

| Medarbeidere:<br>• Leveranceoversigt                                                          | Aktuel medarl                               | o. og beholdningsstatus                        |                                                                   |                          |  |
|-----------------------------------------------------------------------------------------------|---------------------------------------------|------------------------------------------------|-------------------------------------------------------------------|--------------------------|--|
| <ul> <li>Skab og hylde</li> <li>Opret medarbejder</li> </ul>                                  | Kunde                                       |                                                | Negletal for udvalgt segning                                      |                          |  |
| <ul> <li>Søg medarbejder</li> <li>Søg varer</li> </ul>                                        | Kundelokation                               | Alle                                           | Kundelokation = 1 Afdeling = 2<br>Mediarbailer = 142 Aktive = 139 | ó fracidia = 4           |  |
| System brugen                                                                                 | Medarbejdere                                | Alle 💌                                         | Antal taj = 1794 Kommer = 261                                     | 51 Nye = 13 Afrekte = 53 |  |
| Sag     Redigér egen                                                                          | Visning og sortering:<br>Visning opdelt pr. | Kundelokation og medarbejdernavn 🔹             | Almeld markerede medarb                                           | Udskriv udvalgte 👻       |  |
| Diverse links:<br>• Brugermanual Bekl. Basis<br>• www.berendsen.dk<br>• Leverance onlyssinger | Sortering sidste niveau                     | Medarbejdernavn 👻                              | Vis alle chip id 📝<br>Skjul afmeldte medarb. 📄                    | ¥ ±                      |  |
|                                                                                               | •                                           | Medarb : Aktive = 139 Afmeldte                 | = 4 Tøj = 1794 Kommer = 261 Nye                                   | e = 13 Admeldte = 53     |  |
| Kontakt geme veskeriet                                                                        | Altan Jarossann Nr 119<br>(1190)            | ) Skab hylde 29 - Start 2012-02-14 Slut        | Tej = 19 Kommer = 4 Nye = 0                                       | Afmeldt = 2 (2012-04-26) |  |
| Telefon: 02212100<br>Email:<br>62212103/8herentien rik                                        | Anders Nr 103<br>Lindesend (1038)           | 5 Skab hylde 132 - Start 2012-02-69 Skut       | Tej = 13 Kommer = 0 Nye = 0                                       | Afmeldt = 0              |  |
|                                                                                               | Azetta Hansen Nr 514<br>(5144)              | Skab hylde 150 - Start 2012-02-14 Stut         | Tej = 13 Kommer = 1 Nye = 0                                       | Afmeldt = 0              |  |
| UniOnline2 viiil.30.35 b166                                                                   | PULLE (10005                                | 15 Skab hylde 166 - Start 2012-04-25 Skut<br>) | Tej = 0 Kommer = 0 Nye = 0 (2012-05-01)                           | Afmeldt = 0              |  |
|                                                                                               | , Dant Pedersen Nr 234<br>(2846)            | 5 Skab hylde 126 - Start 2012-02-14 Skut       | Tej = 13 Kommer = 5 Nye = 0                                       | Afredd - 0               |  |

## Bestil tøj:

Vælg Søg medarbejder i venstre menu Udfyld medarbejderens navn og tryk Søg. Vælg antal og størrelse og - Læg i kurv og afslut med bestil.

| Leveranceoversigt                                                   | Best    | il tøj      |                              |                      |      |            |         |            |   |
|---------------------------------------------------------------------|---------|-------------|------------------------------|----------------------|------|------------|---------|------------|---|
| <ul> <li>Opret medarbeider</li> </ul>                               | Medart  | ejdernavr   | ncili                        | Allan Jørgense       | n    |            |         |            |   |
| • Søg medarbejder                                                   | Medart  | ejdernr.:   |                              | 1190 (Alt.Nr. 1190 ) |      |            |         |            |   |
| <ul> <li>Søg varer</li> </ul>                                       | Ansæt   | telse       |                              |                      |      |            |         |            |   |
| System bruger:                                                      | Beklaso | Ining lever | res til                      | Skab/hvide           |      |            |         |            |   |
| * Seg                                                               |         |             |                              |                      |      |            |         |            |   |
| <ul> <li>Redigér egen</li> </ul>                                    |         |             |                              |                      |      |            |         |            |   |
| Diverse links:                                                      | Vare    | r som       | kan bestilles                |                      |      |            |         |            |   |
| <ul> <li>Brugermanual Bekl. Basis</li> </ul>                        | 16 Vare | r kan væ    | iges                         |                      | S    | Sortering: | Antal i | beholdning | - |
| <ul> <li>www.berendsen.dk</li> <li>Leverance oplysninger</li> </ul> | Antal   | Varenr      | Vare<br>beskrivelse          | S                    | tr.  | Beha       | ndling  | Beh.ant.   | - |
|                                                                     |         | 8834        | Polo-Shirt Kblå P/B          | 1                    |      | ▼ PP+II    | æg      | 7          |   |
| Kontakt oarma warkariat                                             |         | 9182        | Overall Kblå Hygiejne        |                      | 084  | ▼ PP+II    | æg      | 3          |   |
| Telefon: 62212160                                                   |         | 7845        | Polo Sweatshirt Kblå 70/30   | 1                    |      | PP+L       | L       | 3          |   |
| Email: 62212160@berendsen.dk                                        |         | 9153        | Benklæde kblå Hygiejne P/B   |                      | vælg | -          |         | 2          |   |
| Unio-In-009 40 46 h400                                              |         | 9171        | Jakke Kblå Hygiejne          |                      | vælg | -          |         | 0          |   |
|                                                                     |         | 10219       | Kittel uni indv./lom azur pb | 1                    | vælg | •          |         | 0          | - |
|                                                                     |         | 1           |                              |                      |      |            |         | Lencikur   | ~ |

## Udskift tøj:

Gå ind på medarbejderen og vælg at se beholdning pr vare. Her får du mulighed for at udskifte til et vare nummer af gangen. Bekræft ved at trykke bestil.

| Beho   | Idning pr. vare Visen      | keltvis |       |       |                   |          |
|--------|----------------------------|---------|-------|-------|-------------------|----------|
| /arenr | Vare- beskrivelse          | Str.    | Antal | Just. | Bemærk            |          |
| 9153   | Benklæde kblå Hygiejne P/B | 084     | 2     | •     | Under udskiftning |          |
| 9182   | Overall Kblå Hygiejne      | 084     | 3     |       |                   | Udskift  |
| 7845   | Polo Sweatshirt Kblå 70/30 | L.      | 3     |       |                   | Udskift  |
|        | Data Chiel Khill D/D       | T.      | 7     |       |                   | Ildekift |

## Afmeld medarbejder:

Gå ind på medarbejderen.

| <ul> <li>Leveranceoversigt</li> </ul>                                  | Oplysninger om Allan Jørgensen Printvenig side 📇 |       |                      |                 |                    |      |  |  |  |
|------------------------------------------------------------------------|--------------------------------------------------|-------|----------------------|-----------------|--------------------|------|--|--|--|
| <ul> <li>Skab og hylde</li> <li>Opret medarbejder</li> </ul>           |                                                  | Tekst | Tekst Ændre stamdata |                 | Afmeld medarbejder |      |  |  |  |
| <ul> <li>Søg medarbejder</li> </ul>                                    |                                                  |       |                      |                 |                    |      |  |  |  |
| <ul> <li>Søg varer</li> </ul>                                          | Kunde:                                           |       |                      | Medarbejdernr.: | 1190 (Alt.nr. 1    | 190) |  |  |  |
| System bruger:                                                         | Kundelokation                                    |       |                      | Køn:            | Mand               |      |  |  |  |
| <ul> <li>Opret</li> </ul>                                              | Tekst: -                                         |       |                      | Status:         | Ok                 |      |  |  |  |
| <ul> <li>Søg</li> </ul>                                                |                                                  |       |                      |                 |                    |      |  |  |  |
| <ul> <li>Redigér egen</li> </ul>                                       | [·····                                           |       |                      |                 |                    |      |  |  |  |
| Diverse links:                                                         | Ansættelse 1                                     |       |                      |                 |                    |      |  |  |  |
| <ul> <li>Brugermanual Bekl. Basis</li> <li>www.berendsen.dk</li> </ul> | Skab og hylde:                                   |       | 29, -                |                 |                    |      |  |  |  |
| Leverance oplysninger                                                  | Afdeling:                                        |       | -                    |                 |                    |      |  |  |  |
|                                                                        | Forbrugssted:                                    |       |                      |                 |                    |      |  |  |  |
|                                                                        | Cost Center:                                     |       | 1-                   |                 |                    | _    |  |  |  |
| Kontakt gerne vaskeriet<br>Telefon: 62212160                           | 4                                                |       |                      |                 | Tilføj Slet        | Ændr |  |  |  |

### Angiv slutdato og bekræft afmeldning

| Medarbejdere:<br>• Leveranceoversigt                                                  | Bekra | Bekræft afmelding af medarbejder |                       |                                     |                          |  |  |  |
|---------------------------------------------------------------------------------------|-------|----------------------------------|-----------------------|-------------------------------------|--------------------------|--|--|--|
| <ul> <li>Skab og hylde</li> <li>Opret medarbejder</li> <li>Søg medarbejder</li> </ul> | Slet  | Frigiv<br>skab/boks              | Medarbejder<br>nummer | Medarbejdernavn Lev. sted, afdeling | Afmeld dato (dd-MM-åååå) |  |  |  |
| <ul> <li>Søg varer</li> </ul>                                                         | V     | <b>V</b>                         | 1190                  | Allan Jørgensen                     |                          |  |  |  |
| System bruger:                                                                        |       |                                  |                       | _                                   | e                        |  |  |  |
| <ul> <li>Opret</li> </ul>                                                             |       |                                  |                       |                                     |                          |  |  |  |
| <ul> <li>Søg</li> </ul>                                                               |       |                                  |                       |                                     |                          |  |  |  |
| <ul> <li>Redigér egen</li> </ul>                                                      |       |                                  |                       |                                     |                          |  |  |  |
| Diverse links:                                                                        |       |                                  |                       |                                     |                          |  |  |  |
| <ul> <li>Brugermanual Bekl. Basis</li> </ul>                                          |       |                                  |                       |                                     |                          |  |  |  |
| www.berendsen.dk                                                                      |       |                                  |                       |                                     |                          |  |  |  |
| <ul> <li>Leverance oplysninger</li> </ul>                                             |       |                                  |                       |                                     |                          |  |  |  |
| Kontakt gerne vaskeriet<br>Telefon: 62212160<br>Email: 62212160@berendsen.dk          |       |                                  |                       |                                     |                          |  |  |  |

**TIPS:** Det kan være en god ide at udfylde en bestillingsseddel sammen med din nye medarbejder inden du opretter din bestilling i BOS.

Al blå skrift har informationer – tryk og se hvilke.

Har du problemer, så kan din lokale kunderservice hjælpe dig videre: Ring på: 39 53 00 00